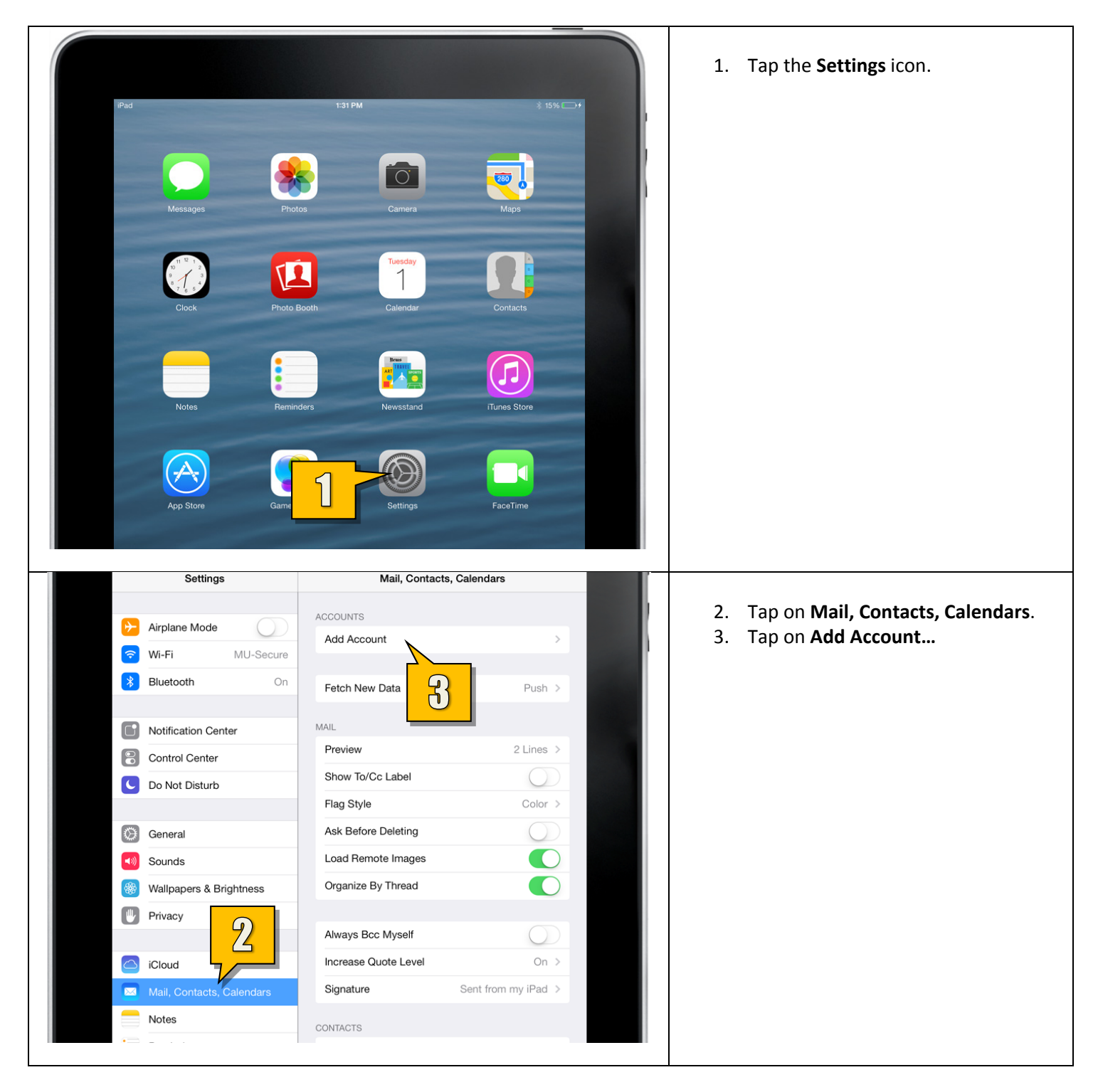

Setting up Employee Email on iOS 7 (iPad, iPad Mini, iPhone, iPod Touch)

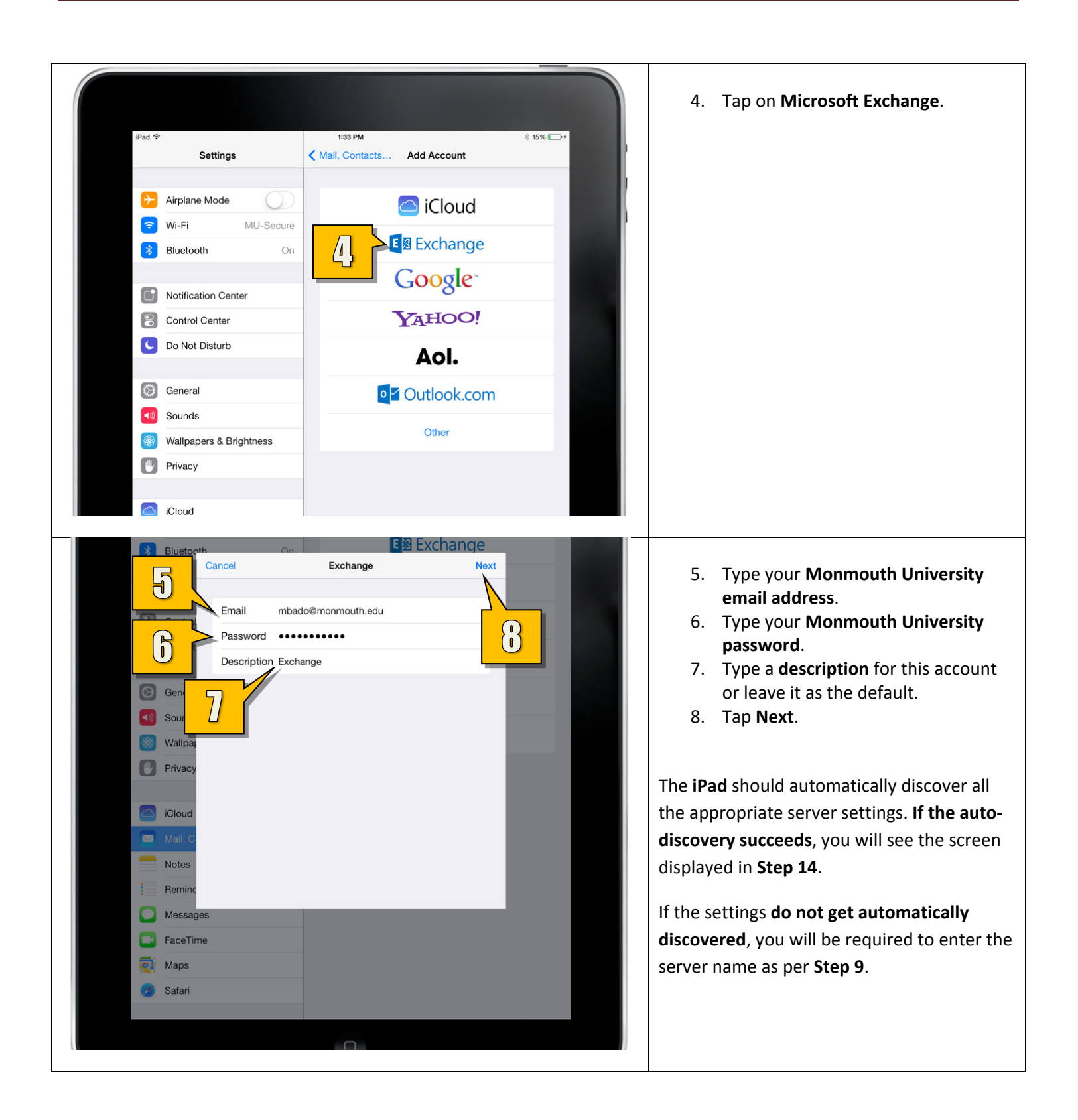

| Wi-Fi     Bluetorsti     Cancel     Password     Domain     monmouth.edu     Domain     Domain     Description     Exclamate     Mail Counce     Description     Exclamate     Description     Description     Description     Description     Description     Description     Description    <                                                                                                    | <ul> <li>9. Type exchange.monmouth.edu into<br/>the Server field.</li> <li>10. Type your domain (either<br/>monmouth0 or hawkdom2) into the<br/>Domain field.</li> <li>11. Type your username into the<br/>Username field.</li> <li>12. Type your password into the<br/>Password field.</li> <li>13. Tap Next to continue.</li> </ul> |
|----------------------------------------------------------------------------------------------------|----------------------------------------------------------------------------------------------------|
| Airplane Mode WI-FI MU-Secure Bluetorth Cancel Exchange Save Cancel Exchange Calendars Calendars | <ul> <li>14. Select which features you would like to sync.</li> <li>15. Tap Save.</li> <li>Your Employee Email is now set up. Please allow several minutes for the email to be downloaded to your device.</li> </ul>                                                                                                    |